ООО "КАСцентр"

Драйвер для весов

# с печатью этикеток для 1С.

Ответы на часто задаваемые вопросы.

Версия 1.1

ООО «КАСцентр», 2015

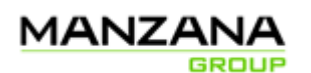

#### Оглавление

| 1.        | Аннотация                                                                                                    | 3 |
|-----------|----------------------------------------------------------------------------------------------------|---|
| 2.<br>пок | Товар на весы передан из компьютера без ошибок, но при вызове его по номеру весы<br>азывают ошибку «Товар не найден»? | 4 |
| 3.        | Не печатается нужное поле на этикетке после загрузки товара?                                                          | 5 |
| 3.1       | Пропуск данных.                                                                                                    | 5 |
| 3.2       | Настройка печати полей                                                                                                | 5 |
| 3.3       | Формат этикетки.                                                                                                    | 5 |
| 3.4       | Размер этикетки и переворот                                                                                           | 6 |
| 3.5       | Другие проблемы с печатью полей                                                                                       | 7 |
| 4.        | Не удается отправить товар с косвенным сообщением                                                                     | 8 |

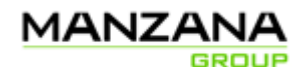

# 1. Аннотация

Данный документ описывает вопросы и ответы, с которыми чаще всего встречаются пользователи программного обеспечения "КАСцентр Драйвер для весов с печатью этикеток для 1С". Программное обеспечение предназначено для работы с программой «1С:Предприятие» и весами с печатью этикеток фирмы "CAS". В документе описан вызов некоторых пунктов меню весов, в зависимости от модели и прошивки весов, вызов меню может отличаться, обратитесь к документации к весам для нахождения соответствующих пунктов меню.

# 2. Товар на весы передан из компьютера без ошибок, но при вызове его по номеру весы показывают ошибку «Товар не найден»?

В весах предусмотрены различные отделы (от 1 до 99). В настройках весов можно изменить текущий отдел. Если текущий отдел весов и отдел в котором находится товар различаются, то весы не позволят работать с этим товаром. Номер отдела для штучного и весового товара можно выбрать в настройке весов в 1С. После выбора отделов в 1С, необходимо повторно загрузить товары.

#### 3. Не печатается нужное поле на этикетке после загрузки товара?

Нужное поле может не печататься по нескольким причинам:

## 3.1 Пропуск данных.

Весы позволяют не реагировать на передачу некоторых значений. Для тестирование можно включить передачу всех полей на весах.

Это можно сделать: зайти в "меню" (кнопка "меню"), выбрав "1. Товары", выбрав "4. Управление", выбрав "4. Доступность полей" (пароль "011"), выбрав для всех полей "Д" (Да).

После выбора всех полей необходимо перезагрузить весы, и повторить отправку товаров из 1С.

## 3.2 Настройка печати полей.

Весы позволяют разрешить/запретить печать полей. Для разрешения печати всех полей, на весах нужно зайти в меню (кнопка "меню"), выбрать "7. параметры печати" (пароль "011"), выбрать "1. список печати этикеток", установить печать каждого поля "Д" (Да), перезагрузить весы.

#### 3.3 Формат этикетки.

В весах хранится настройка, которая определяет номер этикетки, которая будет распечатан. Необходимо установить ту этикетку, которая содержит нужные поля. Список этикеток можно найти в руководстве по эксплуатации. Может возникнуть проблема, что этикетка в инструкции не совпадает с результатом печати весов, значит эту этикетку заменили. Необходимо воспользоваться программой CL-Works (<u>www.cas.ru</u>: <u>http://cas.ru/3\_produkt/Prog\_obesp/order/?ID=7009</u>), для выбора или создания этикетки и загрузки её на весы. После загрузки нужной этикетки, выберете её номер в весах.

Ссылка для скачивания на сайте <u>www.cas.ru</u>: <u>http://cas.ru/3\_produkt/Prog\_obesp/order/?ID=7009</u>

Ссылка на документацию к программе: http://cas.ru/3\_produkt/Prog\_obesp/order/?ID=5418

Программа позволяет получить данные хранящиеся в памяти весов, в нашем случае: список товаров, список косвенных сообщений. Если там есть нужные данные, то необходимо правильно настроить весы для появления данных на этикетки.

Установка:

Во время установки программы обязательно выбрать русский язык.

Использование:

Список товаров из весов можно получить на вкладке "PLU", список составов продуктов (косвенных сообщений) на вкладке "2"->"Состав продукта".

Также с помощью этой программы можно загрузить шаблон этикетки в весы. Этикетку, которую использовали для тестирования поставляется вместе с документом, имя файла «

TestDriver\_Label\_CL \_WORKS.LFM », номер этикетки 87, и файл «

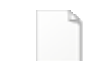

TestDriver\_Label\_CL\_WORKS\_51.LFM

», номер

этикетки 51.

Разные модели весов имеют разные диапазоны номеров для загрузки пользовательских этикеток. Убедитесь по документации какие доступные номера для ваших весов (см. документацию к весам, раздел «УСТАНОВКА НОМЕРОВ ФОРМАТОВ ЭТИКЕТОК И НАЛИЧИЯ

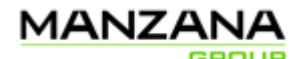

Manzana Loyalty

ПЕРЕВОРОТА ЭТИКЕТКИ ПРИ ПЕЧАТИ»). Например, весы CL5000J поддерживают этикетки с 51 по 59. Для изменения формата этикетки, сделайте двойной клик на свободном месте этикетки:

| <u>c</u>      |                   |                                                                                                    |  |  |  |  |  |  |  |  |  |  |
|---------------|-------------------|----------------------------------------------------------------------------------------------------|--|--|--|--|--|--|--|--|--|--|
| ( <u>F</u> )Φ | айл               | ( <u>Е</u> )Правка ( <u>V</u> )Вид ( <u>Т</u> )Инструменты ( <u>R</u> )Обмен данными ( <u>H</u> )Справка |  |  |  |  |  |  |  |  |  |  |
| 5             |                   | 🖥 🚔 🔤 🛃 🕋 🔜 📟 📟 📰 💻 🛸                                                                                    |  |  |  |  |  |  |  |  |  |  |
| 暭             | R                 | Булка                                                                                                    |  |  |  |  |  |  |  |  |  |  |
| ۳.            |                   |                                                                                                    |  |  |  |  |  |  |  |  |  |  |
| 凸             | <b>※</b>          | дрожжи хлебопекарные, изки, масло растительное.                                                          |  |  |  |  |  |  |  |  |  |  |
| 멉             | f <sub>(20)</sub> | 10-11-04 99.999 99999.99                                                                                 |  |  |  |  |  |  |  |  |  |  |
| F             | <i>f</i> \$1      |                                                                                                    |  |  |  |  |  |  |  |  |  |  |
| в             | f <sub>(kg)</sub> |                                                                                                    |  |  |  |  |  |  |  |  |  |  |
| Z             | <i>f</i> (10)     | 13.30.35 99 0 120450 107012                                                                              |  |  |  |  |  |  |  |  |  |  |
| U             | Α                 | Универмаг CAS                                                                                            |  |  |  |  |  |  |  |  |  |  |
| S             |                   |                                                                                                    |  |  |  |  |  |  |  |  |  |  |
| ≣             | $\mathbf{i}$      | Приходите к нам еще! 🖉                                                                                   |  |  |  |  |  |  |  |  |  |  |
| Ē             |                   | LABEL #51: IS6030-00001 (60×30mm)                                                                        |  |  |  |  |  |  |  |  |  |  |
| ≣             |                   |                                                                                                    |  |  |  |  |  |  |  |  |  |  |
| t=t           |                   |                                                                                                    |  |  |  |  |  |  |  |  |  |  |

Откроется окно:

| Параметры этикетки                                                                 | × |  |  |  |  |  |  |
|------------------------------------------------------------------------------------|---|--|--|--|--|--|--|
| Название формата:<br>[S6030-00001                                                  |   |  |  |  |  |  |  |
| Номер:<br>51                                                                       |   |  |  |  |  |  |  |
| Размер:<br>Ширина: 60 (mm) × Зысота: 30 (mm)<br>>> Ширина до 60мм, высота до 120мм |   |  |  |  |  |  |  |
| Да Отмена                                                                          |   |  |  |  |  |  |  |

Тут необходимо установить номер этикетки, которую поддерживают весы, и размер этикетки, которая будет распечатана на весах. После этого необходимо загрузки этикетку в весы, и выбрать номер этикетки для печати в меню весов (меню -> 5 -> 1, см. документацию к весам, раздел «УСТАНОВКА НОМЕРОВ ФОРМАТОВ ЭТИКЕТОК И НАЛИЧИЯ ПЕРЕВОРОТА ЭТИКЕТКИ ПРИ ПЕЧАТИ»).

#### 3.4 Размер этикетки и переворот.

В настройках весов необходимо указать правильный размер этикетки, например, для весов CAS CL5000J для печати этикеток 60\*60 необходимо изменить настройку 1732 (пункт меню) и указать размер этикетки 60, произвести калибровку 1733. А также для тех этикеток, у которых название магазина находится сверху, то инвертировать печать.

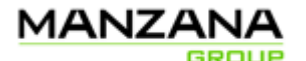

#### 3.5 Другие проблемы с печатью полей.

Если все предыдущие пункты связанные с печатью полей выполнены, но в результате весы все равно не печатают нужную этикетку, то необходимо проанализировать проблему. Сначала необходимо убедиться, что нужное поле заполнено у товара на весах, для этого можно воспользоваться одним из вариантов:

 А) Посмотреть есть ли данные в весах (на весах выбрать "товары" - "1 товары" - "2 добавить/изменить товар" - выбрать нужный товар, и посмотреть интересующие поле);

Б) Воспользоваться программой «CL-works», и посмотреть есть ли данные в таблице "plu" и/или "состав продукта".

Ссылка для скачивания на сайте www.cas.ru: http://cas.ru/3\_produkt/Prog\_obesp/order/?ID=7009

Программа позволяет получить данные хранящиеся в памяти весов, в нашем случае: список товаров, список косвенных сообщений. Если там есть нужные данные, то необходимо правильно настроить весы для появления данных на этикетки.

Установка:

Во время установки программы обязательно выбрать русский язык.

Использование:

Список товаров из весов можно получить на вкладке "PLU", список составов продуктов (косвенных сообщений) на вкладке "2"->"Состав продукта".

Также с помощью этой программы можно загрузить шаблон этикетки в весы. Этикетку, которую использовали для тестирования поставляется вместе с документом, имя файла «

TestDriver\_Label\_CL \_WORKS.LFM », номер этикетки 87.

Ссылка на документацию к программе: <u>http://cas.ru/3\_produkt/Prog\_obesp/order/?ID=5418</u>

После проверки необходимо понять, есть ли нужные данные в весах.

- 1. Данные на весах есть необходимо настроить весы на печать поля, обратитесь за консультацией к производителю;
- 2. Нужных данных на весах не оказалось скорее всего неверно работает драйвер весов передающий данные, обратитесь с отчетом об ошибке к производителю.

#### 4. Не удается отправить товар с косвенным сообщением.

Рекомендуется использовать прямые сообщения, если это позволяют весы и параметры прямого сообщения удовлетворяют требованиям.

Количество косвенных сообщений в весах ограничено. Драйвер использует схему, когда номер «плу» ("PLU") равен номеру косвенного сообщения.

#### Распределение памяти весов серий CL

| Модель/параметр                         | CL5000 | CL5000Ј статич. | CL5000J  | CL5000-D    | CL3000    |
|-----------------------------------------|--------|-----------------|----------|-------------|-----------|
| 10                                      |        |                 | динам.   |             |           |
| Количество товаров                      | 6000   | 6000            | 991~7929 | 10000       | 10000     |
| Количество прямых сообщений             | 1000   | 1000            | 991~3964 | Варьируется | 1285~9000 |
| Максимальная длина прямого<br>сообщения | 300    | 299             | 1050     | 2100        | 1050      |
| Количество косвенных сообщений          | 100    | 100             | -        | 100         | 100       |
| Максимальная длина косвенного сообщения | 400    | 400             | -        | 400         | 400       |

Рассмотрим таблицу, например, весы CL5000J со статической памятью. Пользователь пробует загрузить товары с номерами «плу»: 99, 101, товар 99 загружается успешно, товар 101 не загружается, т.к. для него не может быть задано косвенное сообщение по ссылке. При использовании товаров по ссылке следите, чтобы номер «плу» у товара был меньше заявленного в таблице количества косвенных сообщений.